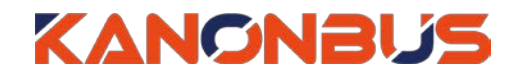

# KTS 系列产品功能手册

----远程访问

# 适用产品 – KTS/KAC/KCC 主机网关系列

Ver.2019.5

# 目录

| 1、功能概述     | 1 |
|------------|---|
| 2、配置步骤     | 1 |
| 3、注册方法     | 1 |
| 4、资料修改     | 4 |
| 4.1、完善信息   | 4 |
| 4.2、修改密码   | 4 |
| 5、密码重置     | 5 |
| 6 堂见问题 FAO | 5 |

# 1、功能概述

正爵主机设备的远程访问功能采用最新云端技术,设备无需公网IP即 可支持远程访问,同时支持本地和远程配置,便于工程技术人员调试和维 护。本手册主要介绍了正爵主机网关云端配置的相关功能。

# 2、配置步骤

用户若想使用远程访问功能,需按照以下步骤进行操作:

- (1) 将主机网关连接至互联网;
- (2) 激活设备远程功能;
- (3) 注册云端账号;
- (4) 远程编辑和使用。

# 3、注册方法

(1) 用户使用局域网登陆本地主机设备,默认地址 192.168.1.232,用户
名: admin,密码: 123。点击"基本设置"→"网络信息",进行网络设置,
确保设备可以连接互联网,设置好后点击"提交"按钮。然后点击"设备信
息",勾选"远程启用"选项,点击"提交"按钮确认修改,并重启主机设备。

| 管理首页   基本设置   事款重度                                                                                                    |                                                     |                                         | Server For Intergrations |
|----------------------------------------------------------------------------------------------------|-----------------------------------------------------|-----------------------------------------|--------------------------|
| 基本设置                                                                                                    |                                                     |                                         |                          |
| <ul> <li>启动参数</li> <li>密码设置</li> <li>网络设置</li> <li>串口设置</li> <li>时间校/准</li> </ul>                                                   | DHCP(D):<br>网络地址(A):                                | 提交<br>192.168.1.232<br>255.255.0        |                          |
| Database                                                                                                    | 子网掩码(U):                                            | 200.200.200.0                           |                          |
| ▶ 数据备份恢复<br>▶ ETS 导入                                                                                                    | 默认网关(G):                                            | 192.168.1.1                             |                          |
| System                                                                                                    |                                                     |                                         |                          |
| <ul> <li>▶ 主程序升级</li> <li>▶ 设备信息</li> <li>▶ 系统组地址</li> </ul>                                                                        |                                                     |                                         |                          |
|                                                                                                    |                                                     |                                         |                          |
| 管理首页   基本设置   系统重合                                                                                                    |                                                     |                                         | Server For Intergrations |
| 管理首页   基本设置   系统重信  <br>基本设置                                                                                                    |                                                     |                                         | Server For Intergrations |
| 管理首页   基本设置   数字 ■ [ ]<br>基本设置 ▶ 启动参数 ▶ 密码设置                                                                                        |                                                     | 提交                                      | Server For Intergrations |
| 管理首页   基本设置   引いていた  <br>基本设置 ▶ 启动参数 ▶ 启动参数 ▶ 密码设置 ▶ 网络设置                                                                           | 设备编码                                                | 提交<br>BC                                | Server For Intergrations |
| 曾理首页   基本设置   名小田正       基本设置     法本设置     > 启动参数     > 密码设置     > 网络设置     > 申口设置     > 时间校准                                       | 设备编码<br>远程启用                                        | 提交<br>BC                                | Server For Intergrations |
| 曾理首页   基本设置   名以 ■ [ ]     基本设置     ↓ 启动参数     ▶ 密码设置     ▶ 网络设置     ▶ 申口设置     ▶ 时间校准     Database                                 | 设备编码<br>远程启用<br>主版本号                                | 提交<br>BC<br>✓<br>4.20E_2.0_201903200955 | Server For Intergrations |
| 昔理首页   基本设置   北小田に       基本设置     基本设置     ト 启动参数     ト 密码设置     ト 网络设置     ト 申问设置     ト 时间校准     Database     ト 軟肥為份本等             | 设备编码<br>远程启用<br>主版本号<br>设备型号                        | 提交<br>BC                                | Server For Intergrations |
| 皆理首页   基本设置   北小師:     基本设置     基本设置     上市动参数     关密码设置     P 网络设置     P 同位设置     P 即间校准     Database     b数据备份恢复     FTS 导入       | 设备编码<br>远程启用<br>主版本号<br>设备型号<br>Modules             | 提交<br>BC                                | Server For Intergrations |
| 皆理首页   基本设置   北小山市       基本设置     法命令数     法密制设置     问结设置     问结设置     问结设置     时间校准     Database     b数据备份恢复     ETS 导入     System | 设备编码<br>远程启用<br>主版本号<br>设备型号<br>Modules<br>Firmware | 提交<br>BC                                | Server For Intergrations |

### Copyright © 2019 上海正爵电子科技有限公司

(2) 电脑端注册管理员账号方法:用户打开 <u>www.kanonbus.com</u>进行注册,点击 Register 进入注册页面,填写相关信息后(带\*为必填项),即可完成注册。其中,用户账号仅支持中文、英文、数字、下划线等组合且不能为纯数字,长度必须大于4个字符,且不能使用 admin、test 等名称, 密码长度必须大于4个字符。"用户手机"则需填写真实手机号码,用于密码找回。

# Cloud Login Userstame of Davice Code Passeori Passeori Davie Davie Davie Davie Davie Davie Davie Davie Davie Davie Davie Davie Davie Davie Davie Davie Davie Davie Davie Davie Davie Davie Davie Davie Davie Davie Davie Davie Davie Davie Davie Davie Davie Davie Davie

(3) 手机端注册管理员账号方法:用户可根据手机操作系统,使用手机

浏览器扫描下面相应的二维码,下载 "KTS View"App。

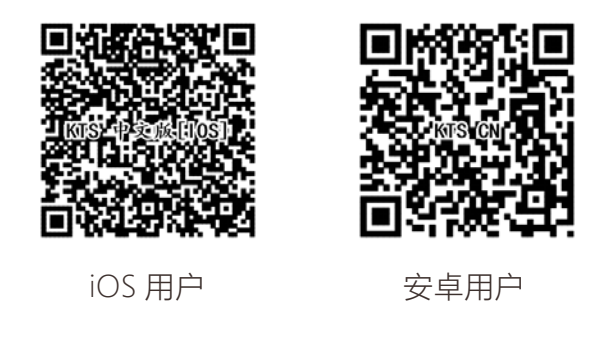

打开安装好的 App 后,依次点击 App 右上角的设置按钮→查找→选 中发现的 KTS 主机网关,通过本地局域网进入控制界面,即可通过本地 局域网进行智能控制。

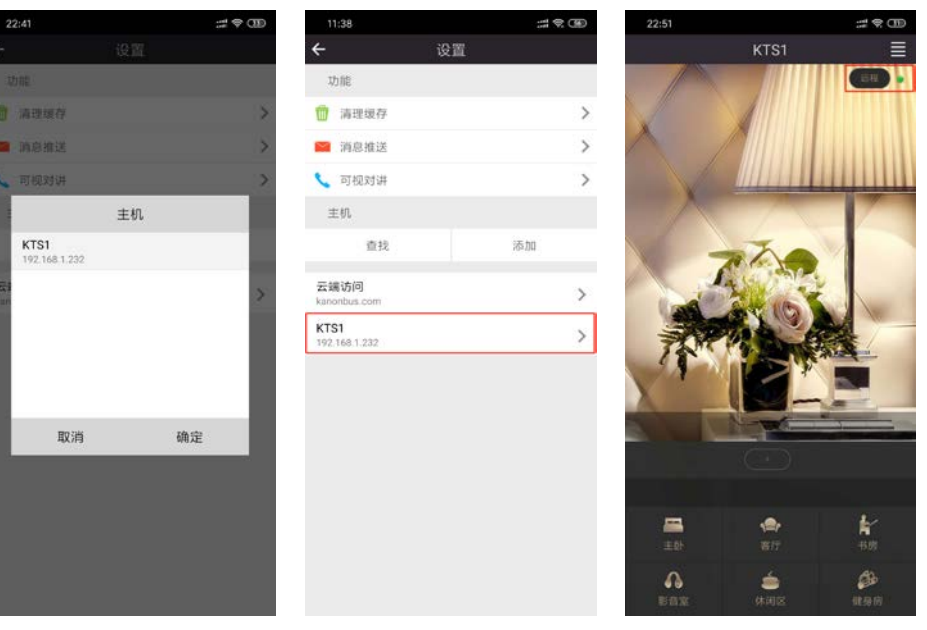

### Copyright © 2019 上海正爵电子科技有限公司

打开右上角的"远程"按键,进入远程登陆界面,点击"Register"进行注册,与电脑端注册方法相同。第一次登陆后,云端会自动同步设备 App View 中的数据,右上角变为绿色云端标识,用户可以进行远程控制。

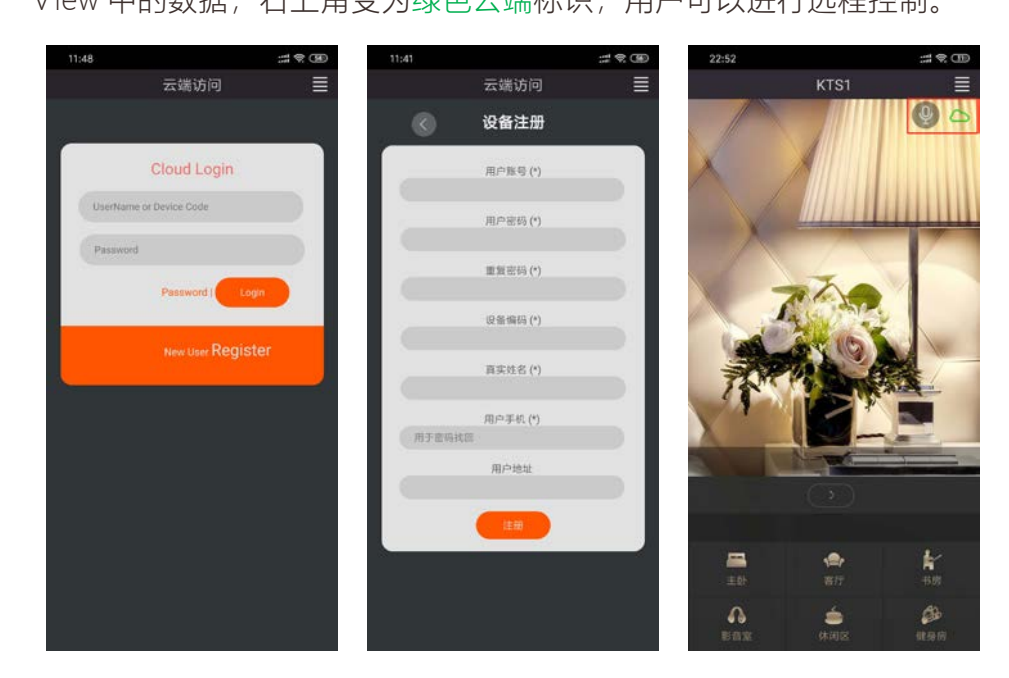

(4) 注册成功后,再次返回 <u>www.kanonbus.com</u>,用户可以使用注册好

### 的管理员用户名进行登陆。

|                   |                        | Cloud              | Login               |                |                      |
|-------------------|------------------------|--------------------|---------------------|----------------|----------------------|
| U                 | serName or Device Code |                    |                     |                |                      |
| P                 | assword                |                    |                     |                |                      |
|                   |                        |                    |                     | Password   Loo |                      |
| New User Register |                        |                    |                     |                |                      |
| Cloud 设备管理 Logout |                        |                    |                     |                |                      |
| ③-> 设备编码          | ④->设备状态                | 设备WAN IP           | 设备LAN IP            | ②-> 這程调试 ①     | → 设备端 -> 云端          |
| BC                | Online                 | 2019-04-25 12:09:0 | 192.168.1.232<br>提交 | 调试设备           | 选择文件 未选文件<br>手动上传 自动 |
|                   |                        |                    |                     |                |                      |
| 用户类型              | 用户名                    | 密码                 | 用户主题ID              | 允许区域ID         | 操作                   |
| ⑤->设备管理员          | apptest                | 12345678           | 0                   |                | 修改                   |
| 6->New User       | r -                    |                    |                     |                | 新増                   |

① 设备端->云端:进入主机网关云端配置页面后,可以将备份好的设备数据文件上传至云端服务器进行数据同步,或者点击"自动"将主机设备内的数据同步至云端(仅支持主程序版本3.89以上的主机网关)。
 如为通过电脑端新注册云端功能的设备,用户已在本地App View编辑好界面且没有进行云端同步,可以直接使用手机App登陆注册好的管理员账号,系统会自动将设备端的App view内的数据自动同步至云端;

② 远程调试:完成数据同步后,可点击"调试设备"在云端编辑或者使用主机设备内的数据;

③ 设备编码:显示当前设备的设备编码;

④ 设备状态: "Online"表示设备处于在线状态, "Offline"则表示设备处于离线状态,需要技术人员在现场排查设备离线的原因,详情参见<u>6、</u> 常见问题FAQ中的相关内容;

⑤ 设备管理员:为注册好的账号,具有最高权限,可以进行设备的远程编辑调试,以及创建普通用户账号;

⑥ New User:使用管理员账号可最多创建8个普通用户账号,每个 用户账号可多人同时在线使用,根据填入"允许区域ID"数值的不同,可 以实现普通用户之间不同的使用权限,填入多个ID号码时,号码之间以 英文半角逗号隔开。

# 4、资料修改

### 4.1、完善信息

如老用户之前注册时没有填写手机号码,则需要先进行将手机号码完 善。在登陆页面点击"Password"按钮,首先输入用户名/设备编码和密码, 然后在"用户手机"栏中填入常用手机号码,最后点击"修改"按钮完成添加 手机号码的操作。请老用户尽快完善手机号码,以便可以在忘记用户名和 密码时接收短信验证码进行密码重置。

|          | 原密码或验证码(*) |  |
|----------|------------|--|
|          |            |  |
|          | 用户手机       |  |
| 无腐物改变即空  |            |  |
|          | 新的密码       |  |
| 无遗称改变留空  |            |  |
|          | 重复输入       |  |
| 必须与新说的一致 |            |  |

### 4.2、修改密码

除在云端编辑界面中可修改管理员账号密码之外,用户也可以在此页 面下进行修改。首先输入用户名/设备编码和密码,然后在"新的密码"栏 中输入新密码,并在"重复输入"栏中确认,最后点击"修改"按钮完成修改 管理员账号密码的操作。 Copyright © 2019 上海正爵电子科技有限公司

# 5、密码重置

如用户忘记正爵主机网关的登陆信息,可以使用"用户名"+"手机验证 码"或者"设备编码"+"手机验证码"的方式找回用户名和密码。在"资料修 改"页面下,点击"忘记密码"按钮,进入"密码找回"页面,输入管理员用户 账号或者设备编码以及注册时填写的手机号,点击"重置"按钮,手机便会 收到包含6位数字验证码的短信,点击"返回"按钮返回至"资料修改"页面, 填入用户名或者设备编码,并在10分钟内将验证码填入"原密码或验证码" 栏中,在"新的密码"栏中输入新密码,并在"重复输入"栏中确认,最后点 击"修改"按钮完成重置管理员账号密码的操作。

|                                     | 用户账号或设备编码 (*)        |  |
|-------------------------------------|----------------------|--|
|                                     | 手机号码 (*)             |  |
|                                     | B.M                  |  |
|                                     | 用户账号或设备编码(*)         |  |
|                                     | 100249-5530-24-9 (*) |  |
| 天皇和太安祖空                             | 用户手机                 |  |
| 大副师女史留空                             | #FE9385963           |  |
| 於一行。<br>第二行。<br>第二行。<br>第二行。<br>第二行 | 重复输入                 |  |
|                                     | 忘记8941 / 悠文          |  |

# 6、常见问题 FAO

(1) 正爵主机网关IP地址如何与现场网络环境处于同一网段?

Step.1 通过笔记本电脑使用有线或者无线连接现场网络,记住通过 DHCP获取的IP地址网段(如: 10.11.1.xxx)和网络相关信息;

Step.2 通过网线将笔记本电脑与正爵主机网关直连, 在Windows操作 系统中,打开本地连接属性(控制面板→网络和Internet→网络和共享中心) →更改适配器类型→以太网→右键选择"属性")选择"Internet协议版本 (TCP/IPv4)",点击"属性",按照下图进行设置(IP地址与正爵主机网关 处于同一网段, 月不同于192.168.1.232即可), 设置完成后点击确定保存;

| ○ 自动获得 IP 地址(O)  |                     |
|------------------|---------------------|
| ●使用下面的 IP 地址(S): |                     |
| IP 地址(I):        | 192.168.1.100       |
| 子网掩码(U):         | 255 . 255 . 255 . 0 |
| 默认网关(D):         | 192.168.1.1         |

Step.3 用户使用浏览器 (火狐/谷歌),参见3、注册方法将正爵主机网 关的IP地址进行修改,与现场网络环境处于同一网段;

Step.4 重启后将网关连接至现场网络路由器/交换机中,即可通过现场 网络环境访问正爵主机网关。

Step 3 如以上均处于正常状态, 主机网关仍然处于离线状态, 请联系 我司技术人员。

Step 1 使用管理员账号登陆www.kanonbus.com, 查看"设备状态",

如为<u>红色Offline</u>,请在现场依次检查:

如图标仍为红色,则按如下步骤进行排查:

A) 设备是否处于断电状态

B) 设备是否与现场网络设备相连接

C) 设备RUN指示灯是否处于正常状态(常亮)

Step 2 如上述均处于正常状态,请检查现场网络情况:

A) 路由器或者交换机是否断电

B) 现场网络是否连接至互联网

C) 网络参数/主机网关的网络参数是否被修改, 导致二者设置不匹配

• 当用户使用APP无法讲行远程控制时, 请查看正爵APP右上角"云端"

图标的颜色,如为红色,请点击"云端"图标,退出当前账号,之后重新登陆,

D) 主机网关基本设置→设备信息中的"启用远程"是否勾选

KTS 系列产品功能手册---远程访问

(2) 用户使用APP无法进行远程控制?

• 如正爵APP右上角"云端"图标的颜色为绿色,却无法进行远程控制 则按如下步骤进行排查:

Step 1 使用管理员账号登陆www.kanonbus.com, 查看"设备状态",

查看"设备状态",确认为绿色Online后,请在现场依次检查:

A) 如为KNX系统,检查KNX总线是否松动,主机网关的BUS指示灯是 否处于正常状态(常亮)

B) 如为其它系统, 检查与主机网关对接接口的连线是否松动 (如RS485 信号线、网线等)

C) KNX系统和其它接入主机网关的系统是否运行正常

Step 2 如上述均处于正常状态,请检查主机网关内的参数设置:

A) 如为KNX系统,进入主机→基本设置→启动参数,是否为"By KTS"

B) 如为其它协议系统, 查看相对应的功能模组, 系统设置是否正常

Step 3 如以上均处于正常状态,仍然无法进行远程控制,请联系我司 技术人员。

### (3) 注册时出现如下提示如何解决?

请检查网关当前时间,并确认设备已连上互联网旦启动完毕(RUN灯亮旦网关IP地址、子网掩码、路由器地址是否正确)

A) 主机网关RUN指示灯是否处于正常状态 (常亮)

- B) 主机网关编码是否正确
- C) 主机网关基本设置→设备信息中的"启用远程"是否勾选并重启网关
- D) 主机网关是否接入互联网
- E) 现场网络是否连接至互联网
- F) 主机网关是否具有远程访问功能。
- (4) 注册时出现如下提示如何解决?

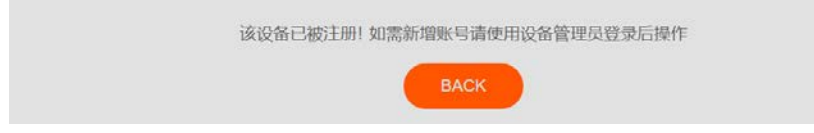

- A) 设备已经被注册为管理员账号
- B) 如忘记管理员账号密码, 请参见<u>5、密码重置</u>修改密码并重新登陆。

### (5) 如何退出当前账号?

当用户通过云端对正爵主机网关编辑完成后,需要点击<mark>红色</mark>

### "Logout"按钮退出当前账号。

| Cloud 设备管理 Logout |         |                    |                     |        |                                                                                                    |
|-------------------|---------|--------------------|---------------------|--------|----------------------------------------------------------------------------------------------------|
| 设备编码              | 设备状态    | 设备WAN IP           | 设备LAN IP            | 远程调试   | 设备端 -> 云端                                                                                                    |
| BC                | Online  | 2019-04-25 12:09:0 | 192.168.1.232<br>提交 | 调试设备   | 选择文件 未选文件<br>手动上传 自动                                                                                                    |
|                   |         |                    | The additional      |        | The statement of the statement of the st |
|                   |         |                    |                     |        |                                                                                                    |
| 用户类型              | 用户名     | 密码                 | 用户主题ID              | 允许区域ID | 操作                                                                                                    |
| 设备管理员             | apptest | 12345678           | 0                   |        | 修改                                                                                                    |
| New User          |         |                    |                     |        | 新増                                                                                                    |

### (6) 普通用户账号的数量是多少?

设备管理员可以创建最多8个普通用户账号。

(7) 不同用户能否同时登陆同一个账号进行远程访问?

正爵APP账号具有复用功能,支持多人同时登陆。

(8) 如何让不同的用户访问不同的区域?

请参见<u>3、注册方法</u>相关内容。

(9) 为何在云端新增或者编辑功能以后,云端APP控制不能实现新功

### 能?

用户在云端编辑后,需在"调试首页"处,点击"云端数据同步至设备 端"进行主机重启,将云端数据同步至设备端,方可实现新功能。同理, 如果用户在本地对设备进行编辑,也需要将设备端数据同步至云端,才 可以在云端实现新功能。

### (10) 如何通过浏览器登陆远程登陆APP控制界面

用户若使用电脑浏览器,可以通过访问<u>http://kanonbus.com/pad</u>, 输入用户名和密码即可打开PAD版界面进行远程控制。若使用手机浏览 器,可通过访问<u>http://kanonbus.com/mobile</u>,输入用户名和密码即可打 开Mobile版界面进行远程控制。

上海正爵电子有限公司

上海市宝山区罗宁路1288弄联东U谷12B-501室

http://www.kanontec.com

E: support@kanontec.com

T: 4008-216-843